# **CONCURSO DE REMOÇÃO** 2017/2018

# MANUAL DE INSTRUÇÃO

Este manual tem por objetivo orientar o candidato na utilização do Sistema de Remoção 2017/2018, através do acesso ao Portal do Servidor.

O manual representa um instrumento efetivo de consultas e orientações que devem ser adotadas pelos candidatos no ato da sua inscrição, evitando procedimentos inadequados em sua utilização.

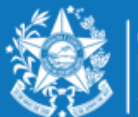

GOVERNO DO ESTADO DO ESPÍRITO SANTO Secretaria da Educação

### ORIENTAÇÕES SOBRE A DISTRIBUIÇÃO DE VAGAS PARA REMOÇÃO 2017/2018

#### PROFESSOR MAPA e PROFESSOR MAPP

- A escolha de vaga para **Professor MAPA**, será distribuída da seguinte forma:
- **01 VAGA** equivale a 25 horas semanais, em único turno, na modalidade de Ensino 1º ao 5º ano do Ensino Fundamental.
- A Escolha deverá ser realizada nesta ordem:
- ✓ Município;
- ✓ Unidade Escolar;
- ✓ Turno matutino e vespertino.
- A escolha de vaga para Professor MAPP será distribuída da seguinte forma:
- **01 VAGA** (25 horas semanais), em único turno, podendo escolher outros turnos na mesma escola.

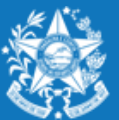

Após efetuar o acesso ao portal do servidor, o candidato deverá clicar no guia SERVIÇOS, para encontrar o link "**Concurso Remoção**" e assim iniciar os procedimentos para realizar a inscrição.

| S.9                                                                    | Processos RH Concurso remoção |
|------------------------------------------------------------------------|-------------------------------|
| Portal do servidor                                                     | Concurso Remoção - Inscrição  |
| Bem-vindo,<br>Fabio Blanchi De Moura                                   |                               |
| Lotação: SEDU<br>Situação: ATIVO                                       |                               |
| 🐔 Informações 🗸 🗸                                                      |                               |
| Serviços<br>Carga noraria Especial (CHE) -<br>professor                |                               |
| Consignação - margem<br>consignável e valores                          |                               |
| Contracheque - remessa via<br>correios - solicitação e<br>cancelamento |                               |
| Contracheque - segunda via -<br>emissão                                |                               |
| Declaração do mês de<br>recebimento do 13º salário                     |                               |
| Rendimentos - informe para<br>imposto de renda - segunda<br>via        |                               |
| Tempo de Serviço - declaração<br>para prova de títulos da SEDU         |                               |
| Concurso Remoção                                                       |                               |
| C Sair                                                                 |                               |

Ao entrar no sistema o candidato poderá visualizar a pontuação que obteve para sua classificação, conforme critérios da Portaria 088-R, em seguida clicar em **FORMULARIO DE INSCRIÇÃO.** 

| Assiduidade         Tempo de efetivo serviço         Qualificação profissional         TOTAL           0         10,5         10         20,5                                                                                                    |                                     | Quadro de Pon                                       | tuação                                            |       |
|----------------------------------------------------------------------------------------------------|-------------------------------------|-----------------------------------------------------|---------------------------------------------------|-------|
| 0       10,5       10       20,5                                                                                                    | Assiduidade                         | Tempo de efetivo serviço                            | Qualificação profissional                         | TOTAL |
| Orientações para preenchimento do formulário de escolha da vaga PROFESSOR A Ot VAGA = 25 horas semanais, em único turno, na modalidade de ensino 1º ao 5º ano do Ensino Fundamental. <u>ORIENTAÇÕES GERAIS</u> O candidato deve selecionar no mínimo 01 (uma) e no máximo 10 (dez) unidades escolares que deseja indicar para se remover (buscar pelo município); . As unidades escolares deverão ser rigorosamente indicadas na ordem decrescente da prioridade do candidato; A seleção deverá ser realizada nesta ordem: . Município; . Unidade escolar; . Turno;  ATENÇÃO: É de inteira responsabilidade do candidato a inserção dos dados cadastrados para a inscrição. Desta forma, após clicar no botão "Salvar Inscrição" não serão admitidas alterações e nem o cancelamento da inscrição efetuada.                                                                                                    | 0                                   | 10,5                                                | 10                                                | 20,5  |
| PROFESSOR A         O1 VAGA = 25 horas semanais, em único turno, na modalidade de ensino 1º ao 5º ano do Ensino Fundamental.         DEUENTAÇÕES GERAE         • 0 candidato deve selecionar no mínimo 01 (uma) e no máximo 10 (dez) unidades escolares que deseja indicar para se remover (buscar pelo município);         • A sunidades escolares deverão ser rigorosamente indicadas na ordem decrescente da prioridade do candidato;         • A seleção deverá ser realizada nesta ordem:         • Município;         • Unidade escolare;         • Turno;         ATENÇÃO: É de inteira responsabilidade do candidato a inserção dos dados cadastrados para a inscrição. Desta forma, após clicar no botão "Salvar Inscrição" não serão admitidas alterações e nem o cancelamento da inscrição efetuada.                                                                                                    |                                     |                                                     |                                                   |       |
| <ul> <li>PROFESSOR A</li> <li>O1 VAGA = 25 horas semanais, em único turno, na modalidade de ensino 1º ao 5º ano do Ensino Fundamental.<br/>D1 VAGA = 25 horas semanais, em único turno, na modalidade de ensino 1º ao 5º ano do Ensino Fundamental.<br/>DEIENTAÇÕES GERAIS.</li> <li>O candidato deve selecionar no mínimo 01 (uma) e no máximo 10 (dez) unidades escolares que deseja indicar para se<br/>remover (buscar pelo município);<br/>As unidades escolares deverão ser rigorosamente indicadas na ordem decrescente da prioridade do candidato;<br/>A seleção deverá ser realizada nesta ordem:<br/>Município;<br/>Unidade escolar;<br/>Turno;</li> <li>ATENÇÃO: É de inteira responsabilidade do candidato a inserção dos dados cadastrados para a inscrição. Desta<br/>forma, após clicar no botão "Salvar Inscrição" não serão admitidas alterações e nem o cancelamento da inscrição efetuada.</li> </ul> |                                     |                                                     |                                                   |       |
| <ul> <li>PROFESSOR A</li> <li>Of VAGA = 25 horas semanais, em único turno, na modalidade de ensino 1º ao 5º ano do Ensino Fundamental.<br/><i>DIENTAÇÕES GERAIS</i></li> <li>O candidato deve selecionar no mínimo 01 (uma) e no máximo 10 (dez) unidades escolares que deseja indicar para se remover (buscar pelo munic(pio);</li> <li>As unidades escolares deverão ser rigorosamente indicadas na ordem decrescente da prioridade do candidato;</li> <li>A seleção deverá ser realizada nesta ordem: <ol> <li>Munic(pio;</li> <li>Unidade escolar;</li> <li>Turno;</li> </ol> </li> <li>ATENÇÃO: É de inteira responsabilidade do candidato a inserção dos dados cadastrados para a inscrição. Desta forma, após clicar no botão "Salvar Inscrição" não serão admitidas alterações e nem o cancelamento da inscrição efetuada.</li> </ul>                                                                            |                                     | Orientações para preenchimento do f                 | ormulário de escolha da vaga                      |       |
| <ul> <li>PROFESSOR A</li> <li>O1 VAGA = 25 horas semanais, em único turno, na modalidade de ensino 1º ao 5º ano do Ensino Fundamental.</li> <li>DIENTAÇÕES GERAIS: <ul> <li>O candidato deve selecionar no mínimo 01 (uma) e no máximo 10 (dez) unidades escolares que deseja indicar para se remover (buscar pelo município);</li> <li>As unidades escolares deverão ser rigorosamente indicadas na ordem decrescente da prioridade do candidato;</li> <li>A seleção deverá ser realizada nesta ordem: <ul> <li>Município;</li> <li>Unidade escolar;</li> <li>Turno;</li> </ul> </li> </ul> </li> <li>ATENÇÃO: É de inteira responsabilidade do candidato a inserção dos dados cadastrados para a inscrição. Desta forma, após clicar no botão "Salvar Inscrição" não serão admitidas alterações e nem o cancelamento da inscrição efetuada.</li> </ul>                                                                 |                                     |                                                     |                                                   |       |
| 01 VAGA = 25 horas semanais, em único turno, na modalidade de ensino 1º ao 5º ano do Ensino Fundamental.<br><u>ORIENTAÇÕES GERAIS:</u><br>• O candidato deve selecionar no mínimo 01 (uma) e no máximo 10 (dez) unidades escolares que deseja indicar para se<br>remover (buscar pelo município);<br>• As unidades escolares deverão ser rigorosamente indicadas na ordem decrescente da prioridade do candidato;<br>• A seleção deverá ser realizada nesta ordem:<br>1. Município;<br>2. Unidade escolar;<br>3. Turno;<br>ATENÇÃO: É de inteira responsabilidade do candidato a inserção dos dados cadastrados para a inscrição. Desta<br>forma, após clicar no botão "Salvar Inscrição" não serão admitidas alterações e nem o cancelamento da inscrição efetuada.                                                                                                    | PROFESSOR A                         |                                                     |                                                   |       |
| <ul> <li>DIENTAÇÕES GERAIS:</li> <li>O candidato deve selecionar no mínimo 01 (uma) e no máximo 10 (dez) unidades escolares que deseja indicar para se remover (buscar pelo município);</li> <li>As unidades escolares deverão ser rigorosamente indicadas na ordem decrescente da prioridade do candidato;</li> <li>A seleção deverá ser realizada nesta ordem: <ol> <li>Município;</li> <li>Unidade escolar;</li> <li>Turno;</li> </ol> </li> </ul> ATENÇÃO: É de inteira responsabilidade do candidato a inserção dos dados cadastrados para a inscrição. Desta forma, após clicar no botão "Salvar Inscrição" não serão admitidas alterações e nem o cancelamento da inscrição efetuada.                                                                                                    | 01 VAGA = 25 horas s                | emanais, em único turno, na modalidade de ensin     | o 1º ao 5º ano do Ensino Fundamental.             |       |
| <ul> <li>O candidato deve selecionar no mínimo 01 (uma) e no máximo 10 (dez) unidades escolares que deseja indicar para se remover (buscar pelo município);</li> <li>As unidades escolares deverão ser rigorosamente indicadas na ordem decrescente da prioridade do candidato;</li> <li>A seleção deverá ser realizada nesta ordem: <ol> <li>Município;</li> <li>Unidade escolar;</li> <li>Turno;</li> </ol> </li> </ul> ATENÇÃO: É de inteira responsabilidade do candidato a inserção dos dados cadastrados para a inscrição. Desta forma, após clicar no botão "Salvar Inscrição" não serão admitidas alterações e nem o cancelamento da inscrição efetuada.                                                                                                    |                                     |                                                     |                                                   |       |
| <ul> <li>O candidato deve selecionar no mínimo 01 (uma) e no máximo 10 (dez) unidades escolares que deseja indicar para se remover (buscar pelo município);</li> <li>As unidades escolares deverão ser rigorosamente indicadas na ordem decrescente da prioridade do candidato;</li> <li>A seleção deverá ser realizada nesta ordem: <ol> <li>Município;</li> <li>Unidade escolar;</li> <li>Turno;</li> </ol> </li> </ul> ATENÇÃO: É de inteira responsabilidade do candidato a inserção dos dados cadastrados para a inscrição. Desta forma, após clicar no botão "Salvar Inscrição" não serão admitidas alterações e nem o cancelamento da inscrição efetuada.                                                                                                    |                                     | ONENTAÇÕES GERAIS.                                  |                                                   |       |
| remover (buscar pelo município);<br>• As unidades escolares deverão ser rigorosamente indicadas na ordem decrescente da prioridade do candidato;<br>• A seleção deverá ser realizada nesta ordem:<br>1. Município;<br>2. Unidade escolar;<br>3. Turno;<br>ATENÇÃO: É de inteira responsabilidade do candidato a inserção dos dados cadastrados para a inscrição. Desta<br>forma, após clicar no botão "Salvar Inscrição" não serão admitidas alterações e nem o cancelamento da inscrição efetuada.                                                                                                    | • O candidato de                    | ve selecionar no mínimo 01 (uma) e no máximo 10     | ) (dez) unidades escolares que deseja indicar par | ra se |
| <ul> <li>As unidades escolares deverão ser rigorosamente indicadas na ordem decrescente da prioridade do candidato;</li> <li>A seleção deverá ser realizada nesta ordem:         <ol> <li>Município;</li> <li>Unidade escolar;</li> <li>Turno;</li> </ol> </li> <li>ATENÇÃO: É de inteira responsabilidade do candidato a inserção dos dados cadastrados para a inscrição. Desta forma, após clicar no botão "Salvar Inscrição" não serão admitidas alterações e nem o cancelamento da inscrição efetuada.</li> </ul>                                                                                                    | remover (busca                      | r pelo município);                                  |                                                   |       |
| <ul> <li>A seleção deverá ser realizada nesta ordem:         <ol> <li>Município;</li> <li>Unidade escolar;</li> <li>Turno;</li> </ol> </li> <li>ATENÇÃO: É de inteira responsabilidade do candidato a inserção dos dados cadastrados para a inscrição. Desta forma, após clicar no botão "Salvar Inscrição" não serão admitidas alterações e nem o cancelamento da inscrição efetuada.</li> </ul>                                                                                                    | As unidades esc                     | colares deverão ser rigorosamente indicadas na or   | dem decrescente da prioridade do candidato;       |       |
| <ol> <li>Município;</li> <li>Unidade escolar;</li> <li>Turno;</li> </ol> ATENÇÃO: É de inteira responsabilidade do candidato a inserção dos dados cadastrados para a inscrição. Desta forma, após clicar no botão "Salvar Inscrição" não serão admitidas alterações e nem o cancelamento da inscrição efetuada.                                                                                                    | <ul> <li>A seleção dever</li> </ul> | á ser realizada nesta ordem:                        |                                                   |       |
| <ol> <li>2. Unidade escolar;</li> <li>3. Turno;</li> <li>ATENÇÃO: É de inteira responsabilidade do candidato a inserção dos dados cadastrados para a inscrição. Desta<br/>forma, após clicar no botão "Salvar Inscrição" não serão admitidas alterações e nem o cancelamento da inscrição efetuada.</li> </ol>                                                                                                    | 1. Município                        | D;                                                  |                                                   |       |
| 3. Turno; ATENÇÃO: É de inteira responsabilidade do candidato a inserção dos dados cadastrados para a inscrição. Desta forma, após clicar no botão "Salvar Inscrição" não serão admitidas alterações e nem o cancelamento da inscrição efetuada.                                                                                                    | 2. Unidade                          | escolar;                                            |                                                   |       |
| ATENÇÃO: É de inteira responsabilidade do candidato a inserção dos dados cadastrados para a inscrição. Desta<br>forma, após clicar no botão "Salvar Inscrição" não serão admitidas alterações e nem o cancelamento da inscrição efetuada.                                                                                                    | 3. Turno;                           |                                                     |                                                   |       |
| forma, após clicar no botão "Salvar Inscrição" não serão admitidas alterações e nem o cancelamento da inscrição efetuada.                                                                                                    | ATENÇÃO: É de inteir                | a responsabilidade do candidato a inserção dos da   | idos cadastrados para a inscrição. Desta          |       |
|                                                                                                    | forma, após clicar no               | botão "Salvar Inscrição" não serão admitidas altera | ações e nem o cancelamento da inscrição efetua    | ida.  |
|                                                                                                    |                                     | <b>-</b>                                            | · · · · · · · · · · · · · · · · · · ·             |       |
|                                                                                                    |                                     |                                                     |                                                   |       |
| FORMULÁRIO DE INSCRIÇÃO                                                                                                    |                                     | FORMULÁRIO DE I                                     | NSCRIÇÃO                                          |       |

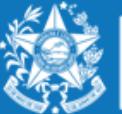

GOVERNO DO ESTADO DO ESPÍRITO SANTO Secretaria da Educação

Após escolher o município, o candidato deverá selecionar a unidade escolar para qual deseja se remover e o turno da vaga pretendida, conforme figura abaixo:

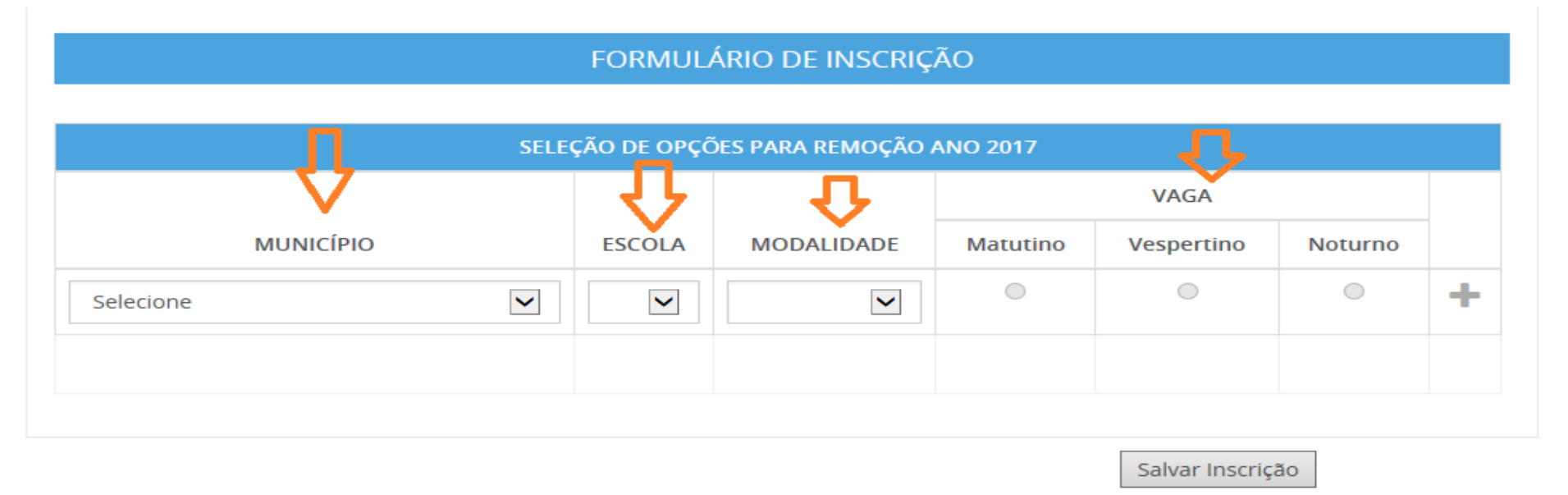

Com todos os campos devidamente preenchidos, aparecerá um botão de adicionar para que assim o candidato possa confeccionar a lista de opções de escolas para a remoção. Lembrando que o candidato deve selecionar no mínimo 01 (uma) e no máximo 10 (dez) unidades escolares que deseja indicar para se remover.

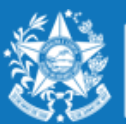

#### Segue exemplo abaixo Professor MAPA :

|                 |   | SELEÇÃO DE OPÇÕES PARA | A REMOÇÃO ANO 2017 |          |            |         |   |
|-----------------|---|------------------------|--------------------|----------|------------|---------|---|
| <b>₽</b>        |   | 0                      | <b>₽</b>           | Ð        | VAGA       |         |   |
| MUNICÍPIO       |   | ESCOLA                 | MODALIDADE         | Matutino | Vespertino | Noturno |   |
| AFONSO CLAUDIO  | - | EEEFM JOSE GIESTAS     | EN FUND 1° AO 5°   | ۲        | 0          | 0       | + |
| Vagas ofertadas |   |                        |                    |          |            |         |   |

No caso acima, a Escola Jose Giestas do Município de Afonso Claudio, possui uma vaga apenas para o turno matutino. Portanto, só poderá escolher uma vaga no matutino, na referia Escola.

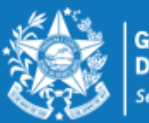

### PASSO A PASSO PARA REALIZAR INSCRIÇÕES PROFESSOR

#### Exemplo 2 - Professor MAPA

|        |               |     |           | FORMULÁRIO DE                      | INSC     | rição     |            |            |          |            |         |     |
|--------|---------------|-----|-----------|------------------------------------|----------|-----------|------------|------------|----------|------------|---------|-----|
|        |               |     |           | SELEÇÃO DE OPÇÕES PAR              | A REM    | noção ai  | NO 201     | 7          |          |            |         |     |
|        |               |     | <u>ት</u>  | • • • •                            |          |           | <b>U</b>   |            |          | VAGA       |         | Ĭ I |
|        |               | MUM | NICÍPIO   | ESCOLA                             |          | MOI       | DALIDADE   |            | Matutino | Vespertino | Noturno |     |
| ALE    | ALEGRE        |     |           | EEEFM PROF CELIA TEIXEIRA DO CARMO | ~        | EN FUND 1 | ° AO 5°    | ~          | 0        | ۲          | ۰       | +   |
| * Vaga | s ofertad     | as  |           |                                    |          |           |            |            | *        | *          |         |     |
|        |               |     |           | RELAÇÃO DE ESCOLHAS                | PARA R   | emoção    |            |            |          |            | _       |     |
|        | ORDEM         | 1   | MUNICÍPIO | ESCOLA                             |          |           | MODALIDADE |            |          | TURNO      |         |     |
| ^      | ~             | 1°  | ALEGRE    | EEEFM PROF CELIA TEIXEIRA DO CARMO |          |           | EN FUNI    | 0 1º AO 5º |          | MATUTINO   |         | Û   |
| ^      | ∧ ✓ 2° ALEGRE |     |           | EEEFM PROF CELIA TEIXEIRA DO CARMO |          |           | EN FUNI    | 0 1º AO 5º |          | VESPERTINO |         | Û   |
|        |               |     |           |                                    |          |           |            |            |          |            |         |     |
|        |               |     |           | Ca.                                | lvar los | cricão    |            |            |          |            |         |     |

Conforme exemplo acima apresentada, a Escola Prof<sup>o</sup> Celia Teixeira, do Município de Alegre, possui vagas nos turnos matutino e vespertino, podendo o candidato se inscrever para os dois turnos.

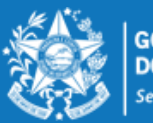

#### Segue exemplo abaixo Professor MAPP

|                |         |          |                                     | FORMULÁRIO DE INSCRI                                                                              | ÇÃO      |              |               |            |                                      |   |   |
|----------------|---------|----------|-------------------------------------|---------------------------------------------------------------------------------------------------|----------|--------------|---------------|------------|--------------------------------------|---|---|
| _              |         | ·        |                                     |                                                                                                   | ANO 20   | 117          |               |            | 5                                    |   | _ |
|                |         | Л        |                                     |                                                                                                   |          | -            |               |            | VAGA                                 |   |   |
| MUNICÍPIO      |         | ÍPIO     | ESCOLA                              |                                                                                                   | MODALIDA | DE           | Matutino      | Vespertino | Noturno                              | 1 |   |
|                |         | V        | EEEFM ANA LOPES BALESTRERO          | -                                                                                                 | PEDAGOGO | ~            | 0             | 0          | ۲                                    | Н |   |
| agas ofertadas |         |          |                                     |                                                                                                   |          |              |               |            |                                      |   |   |
| agas of        | ertadas |          |                                     |                                                                                                   |          |              |               | •          |                                      | - |   |
| agas of        | ertadas |          |                                     | RELAÇÃO DE ESCOLHAS PARA RE                                                                       | мосто    | 1            |               | •          |                                      |   |   |
| igas of        | ORDEM   |          | MUNICÍPIO                           | RELAÇÃO DE ESCOLHAS PARA RE<br>ESCOLA                                                             | моção    | N            | IODALIDA      | •<br>DE    | TURNO                                |   |   |
| gas of         | ORDEM   | 10       | MUNICÍPIO                           | RELAÇÃO DE ESCOLHAS PARA RE<br>ESCOLA<br>EEEFM ANA LOPES BALESTRERO                               | моção    | N<br>PEDAGOG | 10DALIDA<br>0 | DE         | *<br>TURNO<br>MATUTINO               |   | Ô |
| gas of         | ORDEM   | 1°<br>2° | MUNICÍPIO<br>CARIACICA<br>CARIACICA | RELAÇÃO DE ESCOLHAS PARA RE<br>ESCOLA<br>EEEFM ANA LOPES BALESTRERO<br>EEEFM ANA LOPES BALESTRERO | моção    | PEDAGOG      | 10DALIDA<br>O | DE         | *<br>TURNO<br>MATUTINO<br>VESPERTINO |   | 8 |

Salvar Inscrição

Na situação acima apresentada a Escola Ana Lopes Balestrero do Município de Cariacica, possui vaga para pedagogo nos três turnos. Portanto o candidato poderá se inscrever nos três turnos da mesma Escola.

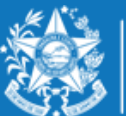

### PASSO A PASSO PARA REALIZAR INSCRIÇÕES PROFESSOR

Esse mesmo procedimento deverá ser repetido para cada nova escolha que o candidato efetuar, finalizando a seleção da vaga clicando no botão 💶

#### FORMULÁRIO DE INSCRIÇÃO

#### SELEÇÃO DE OPÇÕES PARA REMOÇÃO ANO 2017

|                   |                     |               |          | VAGA       |         |   |   |  |
|-------------------|---------------------|---------------|----------|------------|---------|---|---|--|
| Μυνιςίριο         | ESCOLA              | MODALIDADE    | Matutino | Vespertino | Noturno |   | _ |  |
| ITARANA           | EEPEF BAIXO SOSSEGO | EN FUND 1º AC | ۲        | •          | •       | + |   |  |
| * Vagas ofertadas |                     |               | *        |            |         |   |   |  |

|   | RELAÇÃO DE ESCOLHAS PARA REMOÇÃO |    |           |                     |                  |          |   |
|---|----------------------------------|----|-----------|---------------------|------------------|----------|---|
|   | ORDEN                            | Л  | Μυνιςίριο | ESCOLA              | MODALIDADE       | TURNO    |   |
| ^ | ~                                | 1° | ITARANA   | EEPEF BAIXO SOSSEGO | EN FUND 1º AO 5º | MATUTINO | Û |

Salvar Inscrição

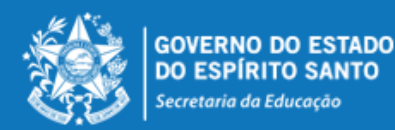

Desta forma, a lista de opções vai sendo formada na ordem de prioridade que o candidato for estabelecendo, sendo que a 1ª escola da lista deve ser aquela de maior prioridade do candidato, e assim sucessivamente.

Essa ordem pode ser alterada, clicando nas setas localizadas no lado esquerdo da

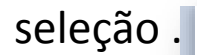

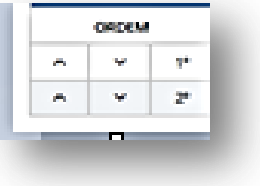

Se o candidato desistir da vaga que foi selecionada, é só clicar no botão direito da linha e apagar a seleção. ENCERRAR

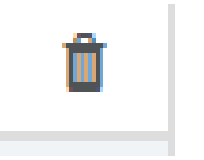

no lado

|   |          |    |            | RELAÇÃO DE ESCOLHAS PARA REMOÇÃO |                  |          |          |       |
|---|----------|----|------------|----------------------------------|------------------|----------|----------|-------|
|   | ORDEM MU |    | MUNICÍPIO  | ESCOLA                           | MODALIDADE       | TURNO    |          |       |
| ^ | ~        | 1° | VILA VELHA | EEEF BARAO DO RIO BRANCO         | EN FUND 1º AO 5º | MATUTINO |          | Û     |
| ^ | ~        | 2° | VILA VELHA | EEEF DANTE MICHELINI             | EN FUND 1º AO 5º | MATUTINO |          | Û     |
| ^ | ~        | 3° | VILA VELHA | EEEF DES CANDIDO MARINHO         | EN FUND 1º AO 5º | MATUTINO | Π        | Û     |
|   |          |    |            |                                  |                  |          | <b>0</b> | - 0 0 |
|   |          |    |            |                                  |                  |          |          |       |

Salvar Inscrição

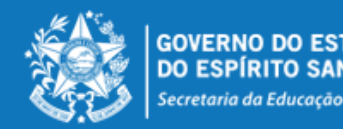

### **ENCERRAR A INSCRIÇÃO**

No final de todo processo, o candidato deverá clicar no botão "Salvar Inscrição", que aparece ao final da tela, e já abrirá a tela de acompanhamento e impressão da inscrição realizada.

|                   | FORMULÁRIO DE INSCI        | RIÇÃO            |          |            |         |       |
|-------------------|----------------------------|------------------|----------|------------|---------|-------|
|                   | SELEÇÃO DE OPCÕES PARA REM | 10CÃO ANO 2017   |          |            |         |       |
|                   |                            |                  |          | VAGA       |         | ] - [ |
| MUNICÍPIO         | ESCOLA                     | MODALIDADE       | Matutino | Vespertino | Noturno |       |
| VILA VELHA        | EEEF DES CANDIDO MARINHO   | EN FUND 1° AO 5° | ۲        | 0          | 0       | +     |
| * Vagas ofertadas |                            |                  | *        | *          |         |       |
|                   |                            |                  |          |            |         |       |
|                   | RELAÇÃO DE ESCOLHAS PARA R | emoção           |          |            |         |       |

|   | RELAÇÃO DE ESCOLHAS PARA REMOÇÃO |    |            |                          |                  |          |   |  |  |  |
|---|----------------------------------|----|------------|--------------------------|------------------|----------|---|--|--|--|
|   | ORDEM                            |    | MUNICÍPIO  | ESCOLA                   | MODALIDADE       | TURNO    |   |  |  |  |
| ^ | ~                                | 1° | VILA VELHA | EEEF BARAO DO RIO BRANCO | EN FUND 1° AO 5° | MATUTINO | Û |  |  |  |
| ^ | ~                                | 2° | VILA VELHA | EEEF DANTE MICHELINI     | EN FUND 1° AO 5° | MATUTINO | Û |  |  |  |
| ^ | ~                                | 3° | VILA VELHA | EEEF DES CANDIDO MARINHO | EN FUND 1° AO 5° | MATUTINO | Û |  |  |  |

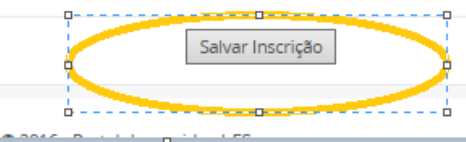

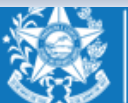

| Portal do serv                               | vidor  |  |          |                           | DADO                     | S INSCRIÇ | ĂO                |          |               |
|----------------------------------------------|--------|--|----------|---------------------------|--------------------------|-----------|-------------------|----------|---------------|
|                                              |        |  |          |                           | NÚMERO INSCRIÇÃO         |           |                   | CARGO    |               |
| <b>3em-vindo,</b><br>Alvina Barbosa De Menez | tes    |  | 4171     |                           |                          |           | PROFESSOR A - V.9 |          |               |
| .otação: SEDU                                |        |  |          |                           |                          |           |                   |          |               |
| ituação: ATIVO                               |        |  |          |                           | OPÇÕES ESCOLF            | HDAS PAR  | RA REMOÇÃO        |          |               |
|                                              |        |  |          | MUNICÍPIO                 | ESCOLA                   |           | MODALIDADE        | VAGA     | CARGA HORÁRIA |
|                                              |        |  | 1°       | VILA VELHA                | EEEF BARAO DO RIO BRANCO | EN FUN    | D 1° AO 5°        | MATUTINO | 25            |
| 🖨 Informações                                |        |  | 2°       | VILA VELHA                | EEEF DANTE MICHELINI     | EN FUN    | D 1° AO 5°        | MATUTINO | 25            |
| 🖨 Servicos                                   |        |  | 3°       | VILA VELHA                | EEEF DES CANDIDO MARINHO | EN FUN    | D 1° AO 5°        | MATUTINO | 25            |
| <b>A</b>                                     |        |  |          |                           | 011000                   |           | uncio             |          |               |
| Processos RH                                 |        |  | _        |                           | QUADRO                   | DEPONT    | UAÇAU             |          |               |
| 🔁 Sair                                       |        |  | CRITÉRIO | D                         |                          | PON       | TOS               |          |               |
|                                              |        |  | TEMPO (  | DE EXERCICIO PROFISSIONAL |                          | 30        |                   |          |               |
|                                              |        |  | ASSIDUI  | DADE                      |                          | 0         |                   |          |               |
| Perfil: Servidor                             | Trocar |  | QUALIFI  | CACAO PROFISSIONAL        |                          | 10        |                   |          |               |
| Vínculo: 1                                   | Trocar |  |          |                           |                          | norimir   | ]                 |          |               |
|                                              |        |  |          |                           |                          | dan m     |                   |          |               |
|                                              |        |  |          |                           |                          |           |                   |          |               |

A qualquer momento o candidato poderá acessar o sistema e consultar os dados da inscrição efetuada e fazer a impressão do comprovante da inscrição.

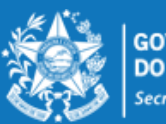

O candidato poderá alterar sua inscrição, caso necessário, durante o período das inscrições. Em caso de alteração automaticamente a inscrição anterior será cancelada, devendo ser feita uma nova inscrição.

| 20.46      | GOVERNO DO ESTADO<br>DO ESPÍRITO SANTO                                 |                                       |
|------------|------------------------------------------------------------------------|---------------------------------------|
|            | 3.0                                                                    | Processos RH Concurso remoção         |
|            | Portal do servidor                                                     | Concurso Remoção - Altera Inscrição   |
| Be<br>AM   | m <b>-vindo,</b><br>na Barbosa De Menezes                              | Concurso Remoção - Consulta Inscrição |
| Loi<br>Sit | ação: SEDU<br>uação: ATIVO                                             |                                       |
|            |                                                                        |                                       |
| *          | Informações 🗸 🗸                                                        |                                       |
| 1          | Serviços 🗸                                                             |                                       |
|            | Carga Horária Especial (CHE) -<br>professor                            |                                       |
|            | Consignação - margem<br>consignável e valores                          |                                       |
|            | Contracheque - remessa via<br>correios - solicitação e<br>cancelamento |                                       |
|            | Contracheque - segunda via -<br>emissão                                |                                       |
|            | Declaração do mês de<br>recebimento do 13º salário                     |                                       |
|            | Rendimentos - informe para<br>imposto de renda - segunda<br>via        |                                       |
|            | Tempo de Serviço - declaração<br>para prova de títulos da SEDU         |                                       |
|            | Concurso Remoção                                                       |                                       |

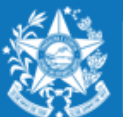

GOVERNO DO ESTADO DO ESPÍRITO SANTO Secretaria da Educação

# **ORIENTAÇÕES GERAIS**

- ✓ O Professor MAPB só poderá se inscrever e efetuar a remoção na disciplina em que efetivou no concurso de ingresso;
- ✓ O Professor MAPB que se efetivou por força de lei (RJU) só poderá efetuar a remoção na disciplina em que possui habilitação;
- ✓ Conforme o Edital 088-R o candidato deve selecionar no mínimo 01 (uma) e no máximo 10 (dez) unidades escolares que deseja indicar para se remover.
- ✓ As unidades escolares deverão ser rigorosamente indicadas na ordem decrescente da prioridade do candidato.
- ✓ O concurso de remoção é de caráter irrevogável, sendo que o candidato não poderá solicitar anulação da remoção efetuada, conforme Edital nº088-R.

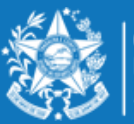

GOVERNO DO ESTADO DO ESPÍRITO SANTO Secretaria da Educação